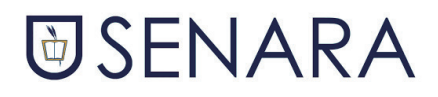

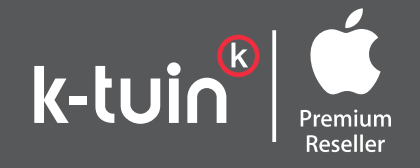

# **Descuentos especiales Apple**

Si eres estudiante tenemos ofertas para ti.

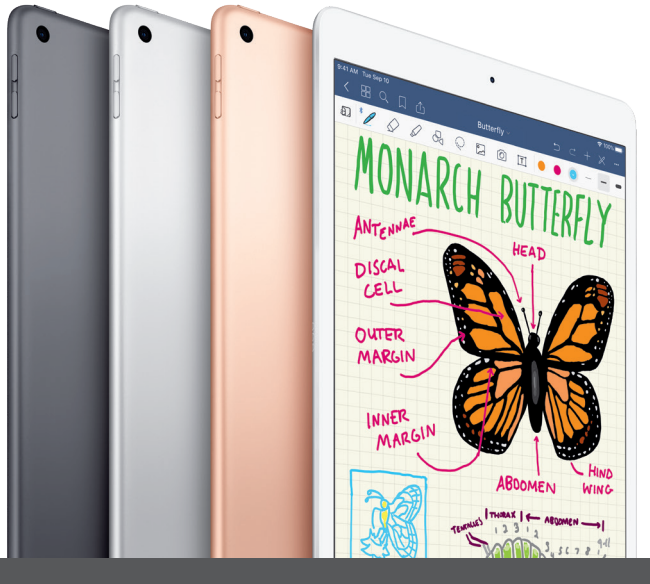

## Pack 1

iPad 10,2"

128GB

#### **440**€ 349€

+ 50€ de dinero K-tuin\*

## Pack 2

iPad 10,2" (32 o 128 GB) + Funda + Seguro 3 años

32GB

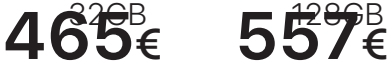

+ 50€ de dinero K-tuin\*

INCLUIDO CON EL PACK 2

## **Funda Protectora**

Funda DUX de STM Color negro.

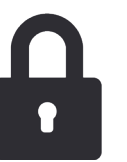

Seguro 3 AÑOS CON ROBO.

PLAN RENOVE DISPONIBLE EN TIENDA

Te regalamos un año de k-tuinske

Saca el máximo partido a tu dispositivo con nuestra plataforma K-tuin Skool con más de 130 cursos online.

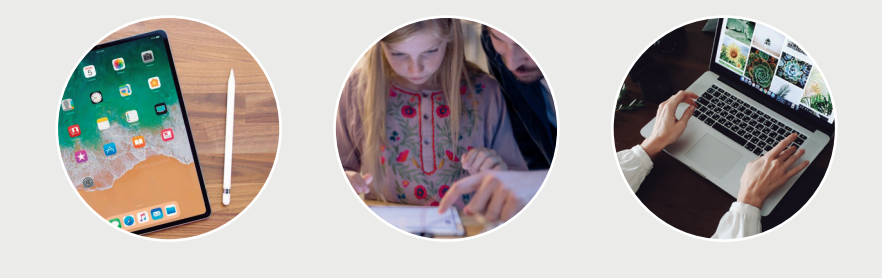

#### ACCESO A LA WEB DE OFERTAS PARA SENARA: https://www.k-tuin.com/colegio-senara

## **FINANCIACIÓN**

## CONSULTA NUESTRAS CONDICIONES DE FINANCIACIÓN Y SEGUROS.

### \* CONDICIONES DINERO K-TUIN:

El dinero K-tuin que le entreguemos podrá utilizarse en futuras compras (excepto en iPhone). El límite de dinero K-tuin a utilizar en la compra de porductos Apple será un 10% sobre el valor total de un Mac o Accesorios Apple (5% Apple pencil y SmartKeyboard), 5% en iPad, Apple Watch, AirPods o HomePod y 15% en el resto de marcas. El Dinero K-tuin disponible no es acumulable a estas u otras ofertas.

\*Oferta no acumulable a otras ofertas y promociones. Válida hasta el 30 de Septiembre de 2020. Atención al cliente 876 507 948.

#### TUTORIAL COMPRA WEB COLEGIOS

A continuación, le explicamos cómo puede realizar el pedido del colegio.

#### PROCESO DE INSCRIPCIÓN:

Para poder realizar la compra, el colegio proporciona la URL a cada padre que consta de un formulario.

Para el COLEGIO SENARA LA URL ES: https://www.k-tuin.com/colegio-senara

Primero se tiene que rellenar los datos que se piden en dicho formulario. Cada colegio tiene el suyo propio y los datos que se piden son: Nombre, apellidos, e-mail y DNI. Si el DNI es español, se añade en este formulario, si el DNI es de fuera de España, se le pedirá después, a la hora de hacer el pedido.

https://www.k-tuin.com/colegio-senara

| k-tuin <sup>®</sup> |                                                                                                |
|---------------------|------------------------------------------------------------------------------------------------|
|                     | Apúntate para poder beneficiarte de los descuentos para el:<br>Colegio Senara                  |
|                     | Nombre *                                                                                       |
|                     | Apellidos*                                                                                     |
|                     | Email *                                                                                        |
|                     | DNI                                                                                            |
| 🕑 SENARA            | Si su DNI no es espanol, no complete este campo. Se le pedira a la hora<br>de hacer el pedido. |
|                     | Senara 👻                                                                                       |
|                     | He leido y acepto la <u>política de privacidad</u>                                             |
|                     | No soy un robot CAPTORA CAPTORA Campos Requeridos                                              |
|                     | ¡Apúntame!                                                                                     |

Tras rellenarlo, aparecerá la siguiente página:

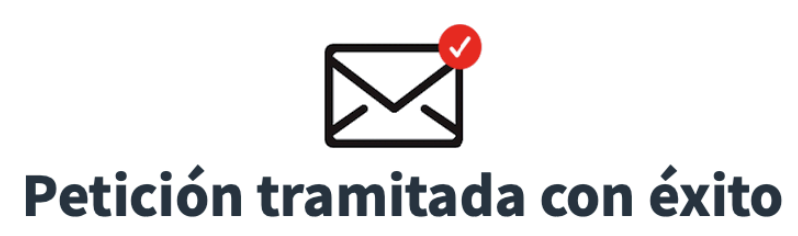

Muchas gracias por insribirse. Le informamos de que su solicitud ha sido recibida y en un unos minutos le llegará un correo con los pasos a seguir para poder comprar su producto educativo. En él tiene sus credenciales con las que deberá de iniciar sesión. Si no lo recibe, revise su correo no deseado.

Se le enviará un e-mail al cliente a la dirección que haya facilitado en el formulario anterior. En ese correo se proporcionan las credenciales con las que tiene que acceder a <u>www.k-tuin.com/colegio-senara</u> (enlace facilitado en el mismo e-mail). El correo tipo es:

| Bienvenido/a a K-tuin Colegios                                                                                                    |
|----------------------------------------------------------------------------------------------------|
| Atención al Cliente K-tuin to Ana G 🗓 28 may 2020 17:42:24 なっかぐ <                                                                                                    |
|                                                                                                    |
| Hola Ana García                                                                                                    |
| Bienvenido/a a K-tuin. Para iniciar sesión al visitar nuestra web,<br>solo tienes que hacer clic en <u>K-tuin.com/colegios</u> e introducir tu dirección de correo electrónico y<br>contraseña.                                                                                                    |
| Usa los siguientes datos para iniciar sesión en <u>K-tuin.com/colegios</u> :<br>Correo electrónico:<br>Contraseña:                                                                                                    |
| Cuando inicies sesión con tu cuenta, podrás hacer lo siguiente:                                                                                                    |
| <ul> <li>- Cambiar la contraseña de la cuenta</li> <li>- Comprobar el estado de los pedidos web y ver pedidos web anteriores</li> <li>- Tramitar devoluciones de pedidos web</li> <li>- Realizar cambios en la información de tu cuenta</li> <li>- Guardar direcciones de envío alternativas (¡para envíos a diferentes familiares y amigos!)</li> </ul> |
| Si tienes alguna duda sobre tu cuenta o alguna otra cuestión, no dejes de ponerte en contacto con<br>nosotros en <u>atencionalcliente@k-tuin.com</u> o por teléfono en el <u>902 404 405</u> .                                                                                                    |
|                                                                                                    |
| ¿Necesitas ayuda?                                                                                                    |
| Llama a 902 404 405 de lunes a sábado de 9h a 21h o haz<br>clic aquí                                                                                                    |

\*IMPORTANTE: El e-mail no tiene por qué ser el mismo que al que se le ha enviado este correo.

\*RECOMENDACIÓN: Copiar e-mail y contraseña del email y pegarlas en la casilla correspondiente de www.k-tuin.com/colegio-senara

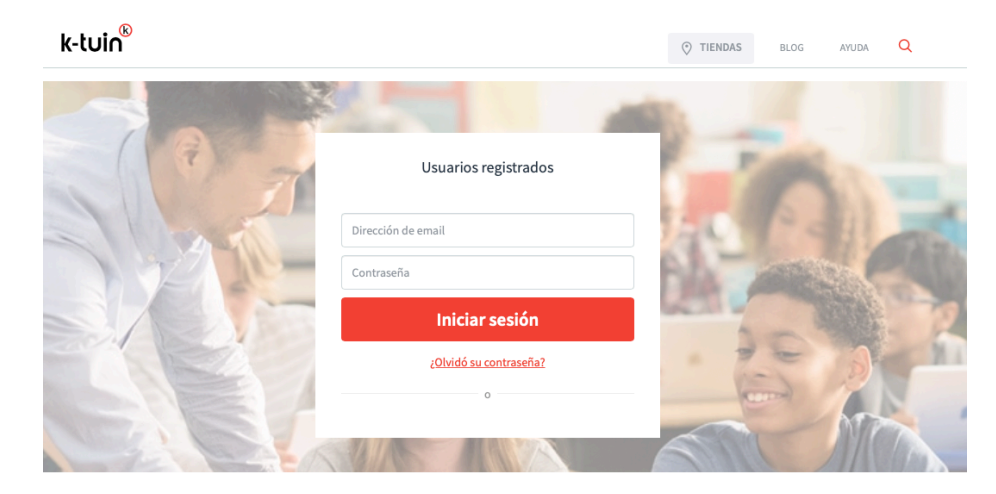

1.- Elegir el iPad de entre la selección.

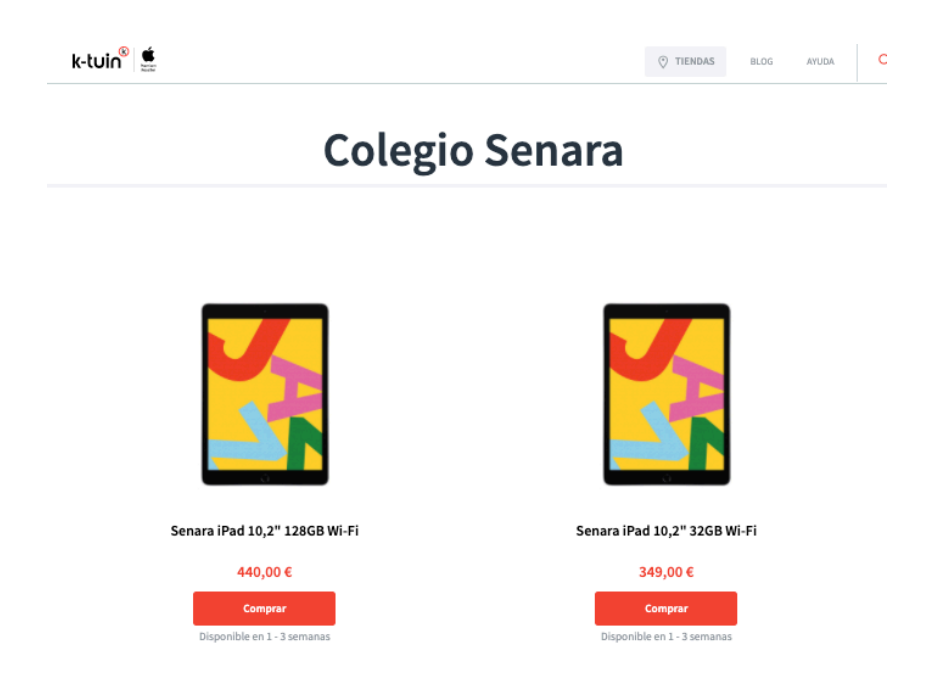

2.- Seleccionar el botón de compra.

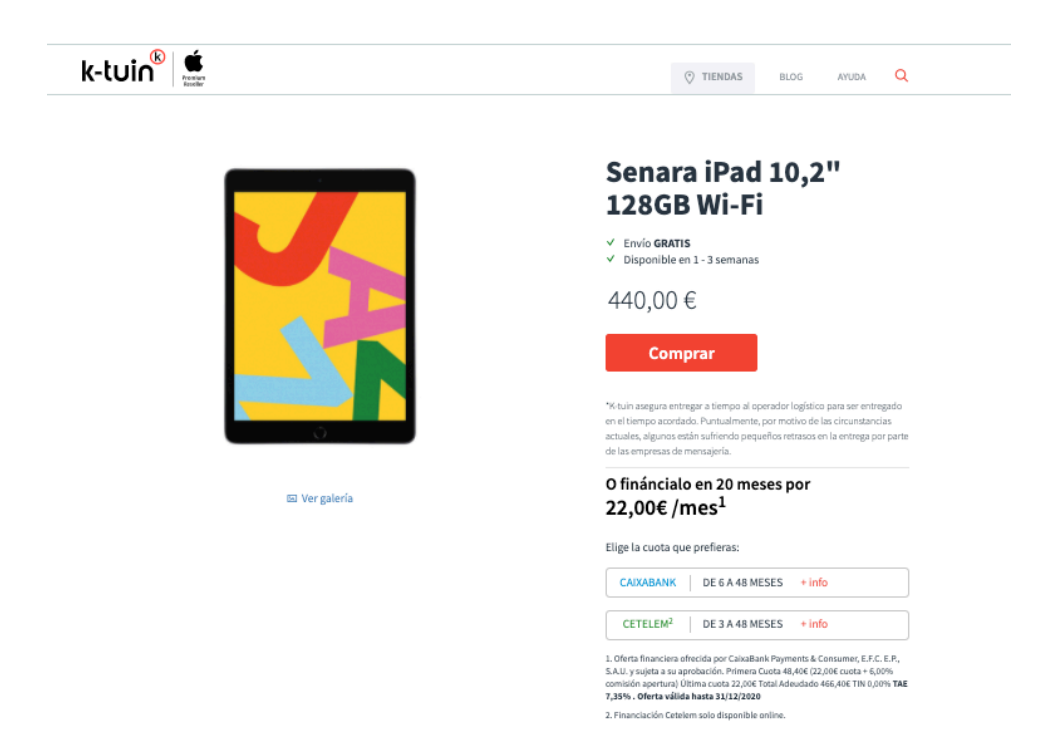

3.- Revisar que el Pack está correcto y continuar la compra haciendo clic en **"Continuar con la Compra"**.

| k-tuin <sup>®</sup> 🗯                            |                                                                                                    |                              | TIENDAS        | BLOG AYUDA | ۹ |
|--------------------------------------------------|----------------------------------------------------------------------------------------------------|------------------------------|----------------|------------|---|
| 🗑 Mi compra                                      | Seguir comprando Finaliza la compra                                                                             |                              |                |            |   |
| REGALO Cursos de form<br>Senara iPad 10,2° 12868 | ación online sobre productos Appia (Suscripción X-tuín Skool 12 meses) vaic<br>Wi Fi se ha añadido a su carrito | rado en 59,00 € ha sido añad | ido a tu cesta |            |   |
|                                                  | PRODUCTO                                                                                                    | IMPORTE                      | UNIDADES       | SUBTOTAL   |   |
|                                                  | Senara iPad 10,2" 128GB Wi-Fi<br>Disponible en 1 - 3 semanas<br>Consigues 50 € K-tuin por este producto         | 440,00 €                     | 1              | 440,00 €   | × |
| k-tuin <sup>®</sup>                              | Cursos de formación online sobre productos Apple<br>(Suscripción K-tuin Skool 12 meses)<br>* REGALOI            | 0,00 €                       | 1              | 0,00 €     |   |
|                                                  | Disponible en 1 - 3                                                                                             | semanas                      |                |            |   |

5.- Por último, hay que rellenar tres apartados más: Datos del cliente, a dónde enviar el pedido y forma de pago.

| leccionar método de env                                                                                                    | vío |                                                               |                                                                                                    |
|----------------------------------------------------------------------------------------------------|-----|---------------------------------------------------------------|----------------------------------------------------------------------------------------------------|
| A DOMICILIO<br>GRATIS Maria Jose Tormes Calonge<br>Illustración 17<br>50012<br>Zaragoza (Zaragoza)<br>628633663 Cambiar dirección > |     | Pack Zu<br>1x 444,<br>Cursos<br>Apple (3<br>1 x 0,00<br>TOTAL | Resumen del pedido<br>rich iPad 32GB + Funda + Seguro 2 años<br>200 €<br>le formación online sobre productos<br>uscripción K-tuin Skool 12 meses)<br>€<br>444,00 € |
|                                                                                                    |     |                                                               |                                                                                                    |

Las formas de pago son las mismas que un pedido online normal: financiación y pago con tarjeta.

Para cualquier duda pueden llamar al Tfno: 900 80 15 95.